# Teapplix 设置 Walmart 促销商品说明

### Walmart 商品促销概述:

您在 Walmart 的上架商品,可以自行或者配合 Walmart 的促销活动进行价格定时调整。在规定时间内 按促销价格销售;促销活动结束后自动变回正常价格。

下面以配合 Walmart 的促销活动为例,说明在 Teapplix 平台上完成修改促销价格的操作过程。

### 1、 促销信息设置过程

#### 1.1 导出 Walmart 商品列表

在'库存'-'刊登'页面中,按下图的步骤导出 XLS 文件,请注意按照图示中的勾选项导出。

| <ul> <li>         ・育庫存 ) 刊登         Asia/Shanghai +08:00 201     </li> </ul>                                                                                         | .6/11/24 下午11:16:27 |
|----------------------------------------------------------------------------------------------------|---------------------|
| You have to fill in rows to search or click on "Show All" button (may be slow). Controlled by: Display Settings -> Advanced Settings -> Show only sear initially     | ch header ×         |
| △ □ 显示设置 □ 导出 □ Upload Price Update                                                                                                    |                     |
| 总计: 488 页: [1] 2 3 4 5 显示: not mapped   全部 ●                                                                                                    | 预 100 条记录 💌         |
| Filter     显示全部     目標平台:     Walmant     ▼     I Teapplix SKU:     Q     I 数方SKU:     Q     I 预量Title:     C       more     可实数量:     =        Q     :       C      |                     |
| FedEx 服务标记用 Federa       \$\$记和 Color Brown 显         ● 所有列;       ① 仅限有效列;         ● price update format;       ⑦ 仅限匹配当前确选器的记录;         导出CSV 导出XLS 导出XLSX       关闭 | United Parcel       |

### 1.2 修改导出的 EXCEL 文件

新导出 EXCEL 中包含商户在 walmart 平台的全部商品, 删除不做促销的商品, 在需要促销商品中新增下面 4 列内容:

- ✓ Sale Price ==> 打折后价格
- ✓ Start Date => 打折开始日期+时间
- ✓ End Date ==> 打折结束日期+时间
- ✓ Promotion Type ==> Reduced, Clearance
- ✓ Reduced(降价) Clearance (清仓)
- New price 是原始价格, sale price 是促销后价格 特别提示:
- ✓ 打折金额需小于正常金额,如果产品价格比较高,一般建议降价5美元以上,但没有硬性规定。
- ✓ 日期格式请按图 1.1 中的时间样式填写。
- ✓ 促销日期以 UTC (Coordinated Universal Time) time zone 计,一般需提前 48 小时提交。

【图 1.1】

| E16 | 6 🔻         | : × 、     | f <sub>x</sub> |                |           |            |            |           |                |           |          |            |      |
|-----|-------------|-----------|----------------|----------------|-----------|------------|------------|-----------|----------------|-----------|----------|------------|------|
|     | А           | В         | С              | D              | E         | F          | G          | н         | Ι              | J         | К        | L          | М    |
| 1   | Marketplace | Seller Id | Seller SKU     | Listing Number | New Price | Sale Price | Start Date | End Date  | Promotion Type | MAP Price | MAP Type | Handling T | Time |
| 2   | walmart     |           | 183456901      | 183456901      | 21.99     | 6.99       | 02/21/201  | 03/21/201 | Reduced        |           |          |            |      |
| 3   |             |           |                |                |           |            |            |           |                |           |          |            |      |
| 4   |             |           |                |                |           |            |            |           |                |           |          |            |      |
| 5   |             |           |                |                |           |            |            |           |                |           |          |            |      |

Walmart 的促销 seller id, MAP price , Map type, Handling time 空着就可以了,

## 1.3 促销商品信息上传 Walmart

在电商平台上选中 Walmart, 在'更新价格'的页面上将填写好的促销文件上传。

| ▲ 库存 》刊登                                                                                                    |
|----------------------------------------------------------------------------------------------------|
| You have to fill rows to search or click on "Show All" button (may be slow). Controlled by: Display Settings -> Advanced Settings -> Show only search h |
| △ 显示设置 导出 Upload Price Update                                                                                                    |
| 总计: 323 页: [1] <u>2 3 4</u>                                                                                                    |
| Filter     显示全部     1<                                                                                                    |
| FedEx 服务标记归 e 更新价格                                                                                                    |
| (第一行中需要标头:Marketplace、卖方 ID、卖方 SKU、列项 数目、新价格)                                                                                                    |
| (Optional Columns: Sale Price, Start Date, End Date, Promotion Type, MAP Price, MAP Type, Handling Time)                                                |
| 浏览… 未选择文件。(支持的类型:CSV、XLS、XLSX)                                                                                                    |
| Upload File and Perform Price Update to Marketplace                                                                                                    |
| 关闭 · · · · · · · · · · · · · · · · · · ·                                                                                                    |

### 特别提示:

✓ 如果无法提交(upload file 按钮无反应),请将 teapplix 系统语言改为英语再试(见下图)。

| Teapplix        | 未发货订单▼    |                            | 设置▼ 我的帐户▼ A <sup>6</sup> |            | 帮助 支持论坛 联系我们 商店 退出<br>es@outlook.com 用户设置 |
|-----------------|-----------|----------------------------|--------------------------|------------|-------------------------------------------|
| <b>希</b> 我的账户 👌 | -<br>用户设罢 |                            |                          |            | Asia/Shanghai +08:00 2016/11/25 下牛3:53:42 |
| 登录信息            |           |                            |                          |            |                                           |
| 登               | 录电子邮件:    | s@outlook.com              |                          |            |                                           |
|                 | 密码:       | ********                   |                          |            |                                           |
|                 |           |                            | 史改                       |            |                                           |
| 帐户设置            |           |                            |                          |            |                                           |
|                 | 时区:       | Asia/Shanghai              |                          |            |                                           |
|                 | 语言:       | Chinese                    | <b>T</b>                 |            |                                           |
|                 |           |                            |                          |            |                                           |
|                 |           | Cti f                      |                          | x          | - 的东行,伊丽能方切利。                             |
|                 |           | eral express corporation # | 更改帐户设置                   |            |                                           |
|                 |           |                            | 时区: Shanghai (GMT+08:00) |            |                                           |
|                 |           |                            | 语言: 英语 🔻                 |            |                                           |
|                 |           |                            |                          | 保存取消       |                                           |
|                 |           |                            |                          | DET3 BEINS |                                           |

### 1.3 提交成功

如果促销信息填写无误,将返回下图页面,表示已经成功提交促销信息。 请保存好此页面和上传的文件,并在设定的促销开始和结束日期及时在 Walmart 上关注价格变化情况。

|                         | Q Seller SKU:                             | Q Listing Title:                           | Q Qty Available: =           |
|-------------------------|-------------------------------------------|--------------------------------------------|------------------------------|
| Lis                     | Update Price                              |                                            | X                            |
| n <mark>An</mark><br>An | V Done!                                   |                                            | ×                            |
| n An<br>An              | (Requires header in first row: Marketplac | ce, Seller Id, Seller SKU, Listing Number, | New Price)                   |
| n <mark>An</mark>       | (Optional Columns: Sale Price, Start Da   | te, End Date, Promotion Type, MAP Price    | e, MAP Type, Handling Time)? |
| n An<br>An              | 浏览 listings_price_update.csv              | (Supported types: CSV, XLS, XLSX)          |                              |
| <u>n</u> An             | Upload File and Perform Price Update      | to Marketplace                             |                              |
| n An<br>An              |                                           |                                            | Close                        |

# 2、 促销信息的修改

如果要调整促销信息,填写促销 excel 表格,将促销开始日期大于当前日期,修改后重新上传表格。

### 3、 正常价格设置过程

在上述文件中,价格列只保留 new price 一列,去掉促销价格、时间等几列,可以进行正常价格的批量修改。